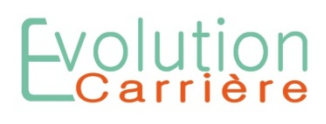

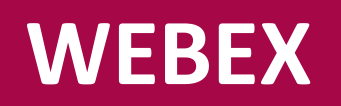

### Solution visioconférence par CISCO

# **Tutoriel Invité**

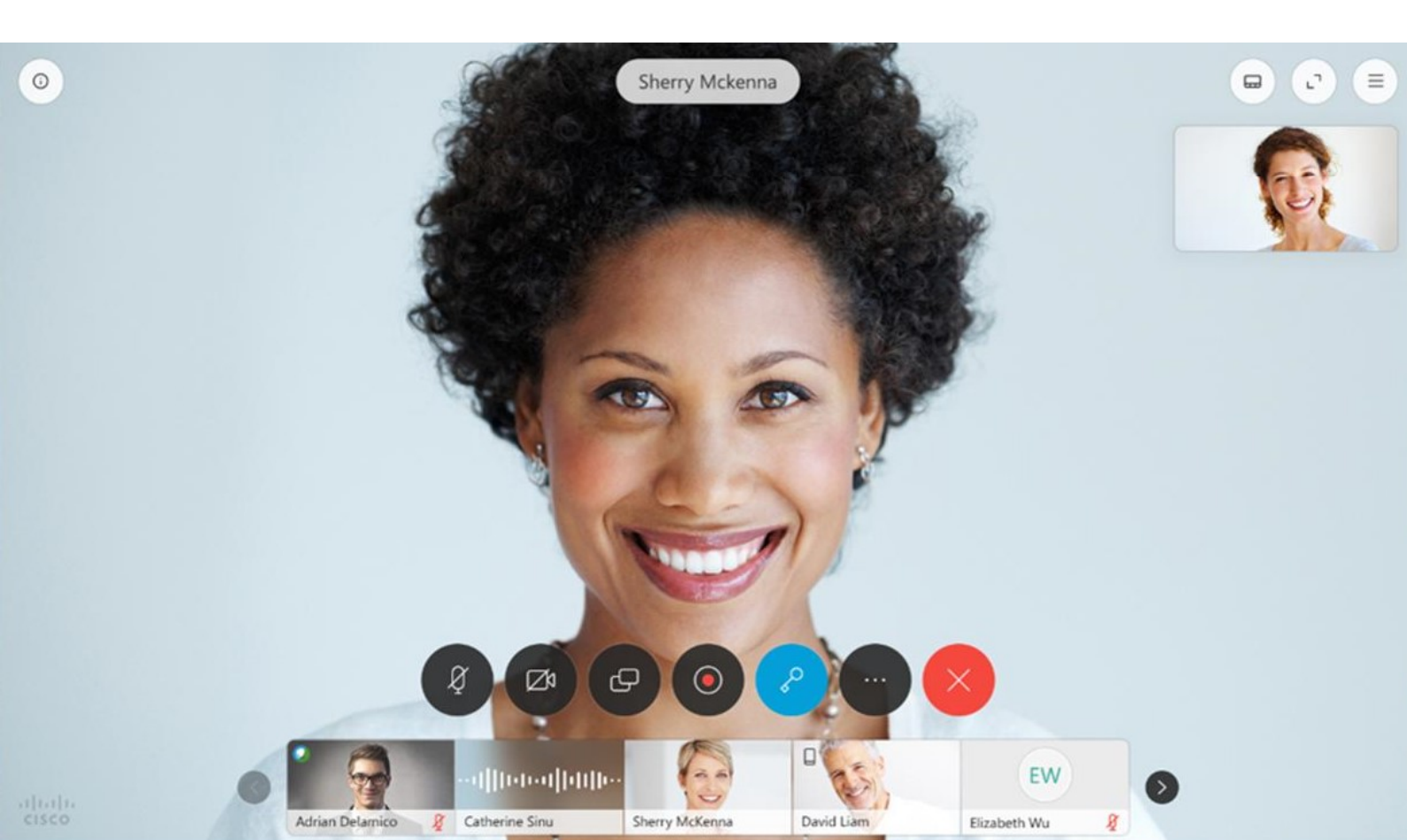

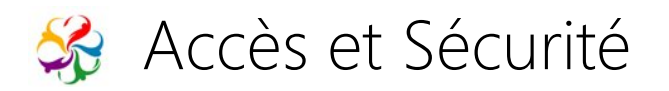

- Les invités peuvent se connecter en toute liberté et facilité :
  - Sans téléchargement d'application,
  - •Avec toutes les adresses email,
  - Sans création de compte
- Confidentialité des données :
  - Sécurisation des données,
  - Non partage des données personnelles
- Service gratuit

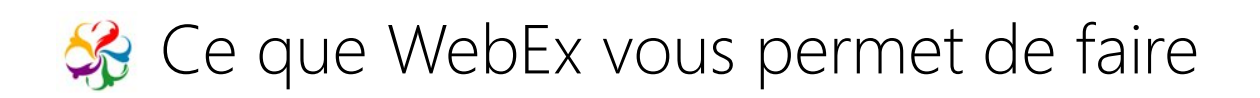

- Communiquer en visio (image et son).
- Communiquer en Chat.
- Multi-interlocuteurs : > 50 personnes en simultané.
- Partager la visualisation de son écran et de ses documents.
- Ecrire sur ses documents pour mieux s'exprimer.

• Utiliser un **tableau blanc numérique** pour écrire tout ce que vous souhaitez.

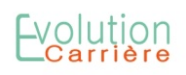

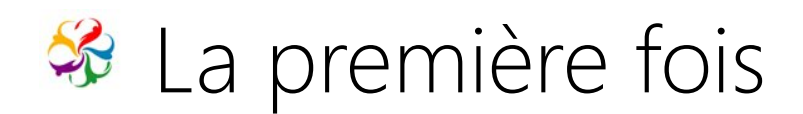

Votre formateur vous adresse un courriel contenant des informations pour votre formation :

- Dates et horaires
- Un lien de connexion direct au système de visio.

Modèle d'invitation :

Véronique Izambard vous invite à rejoindre cette réunion Webex. Jeudi 30 avril à 14h30. Pour rejoindre la réunion : <u>https://meetingsemea10.webex.com/meet/v.izambard</u>

ou

Numéro de la réunion : Salle réunion : 14.....

Bien à vous Véronique

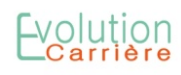

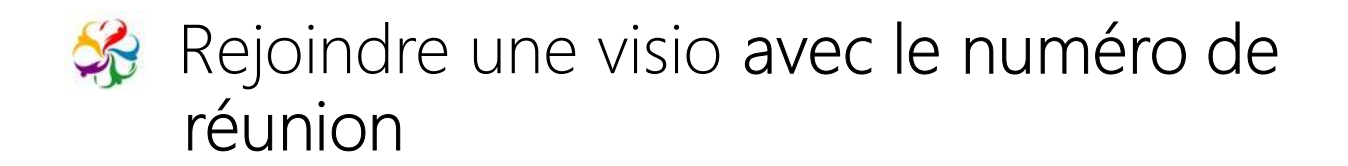

• Se rendre sur https://www.webex.com/fr/video-conferencing.html

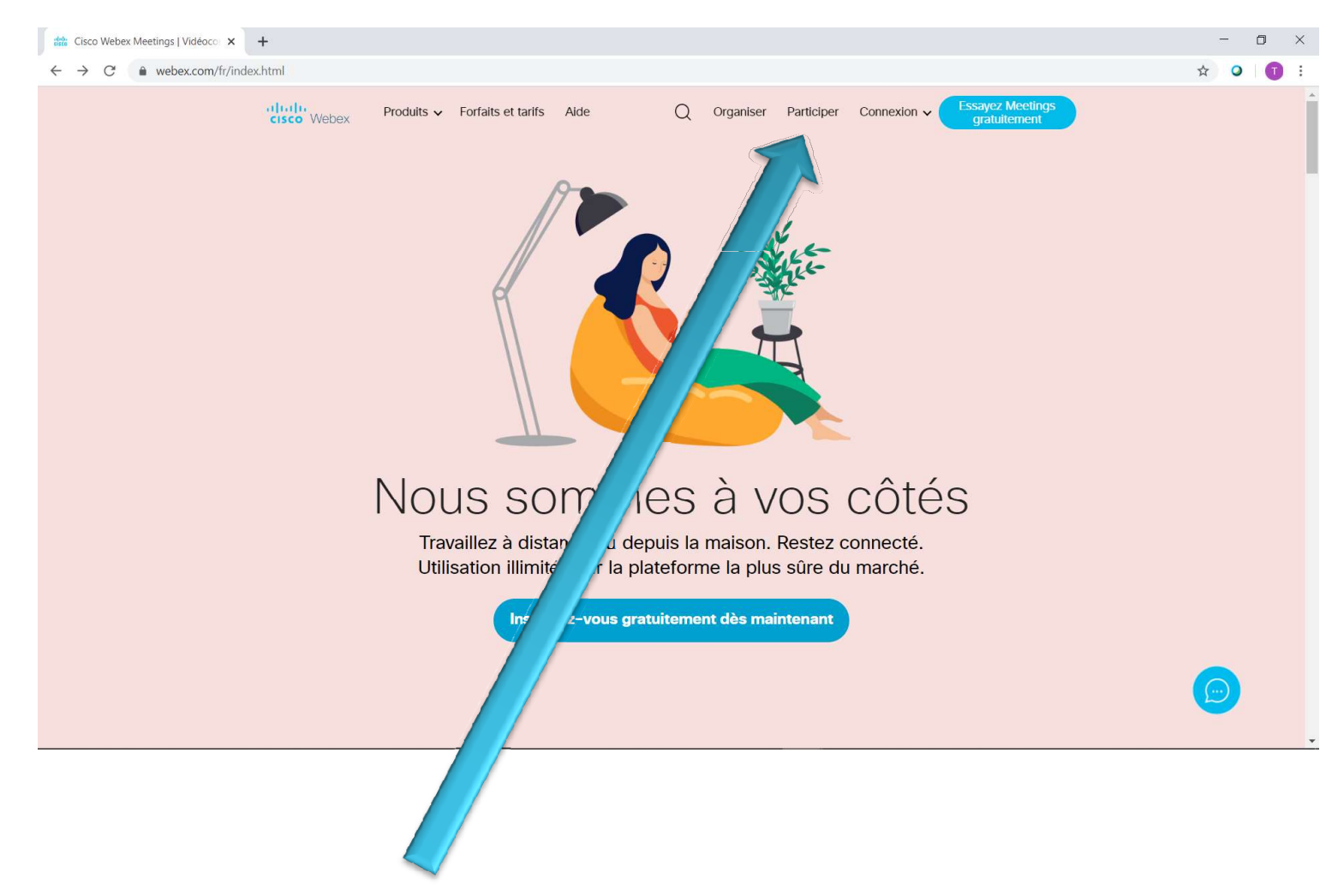

#### Cliquez sur « Participer »

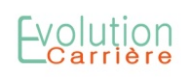

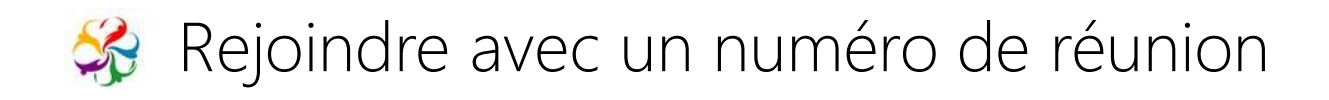

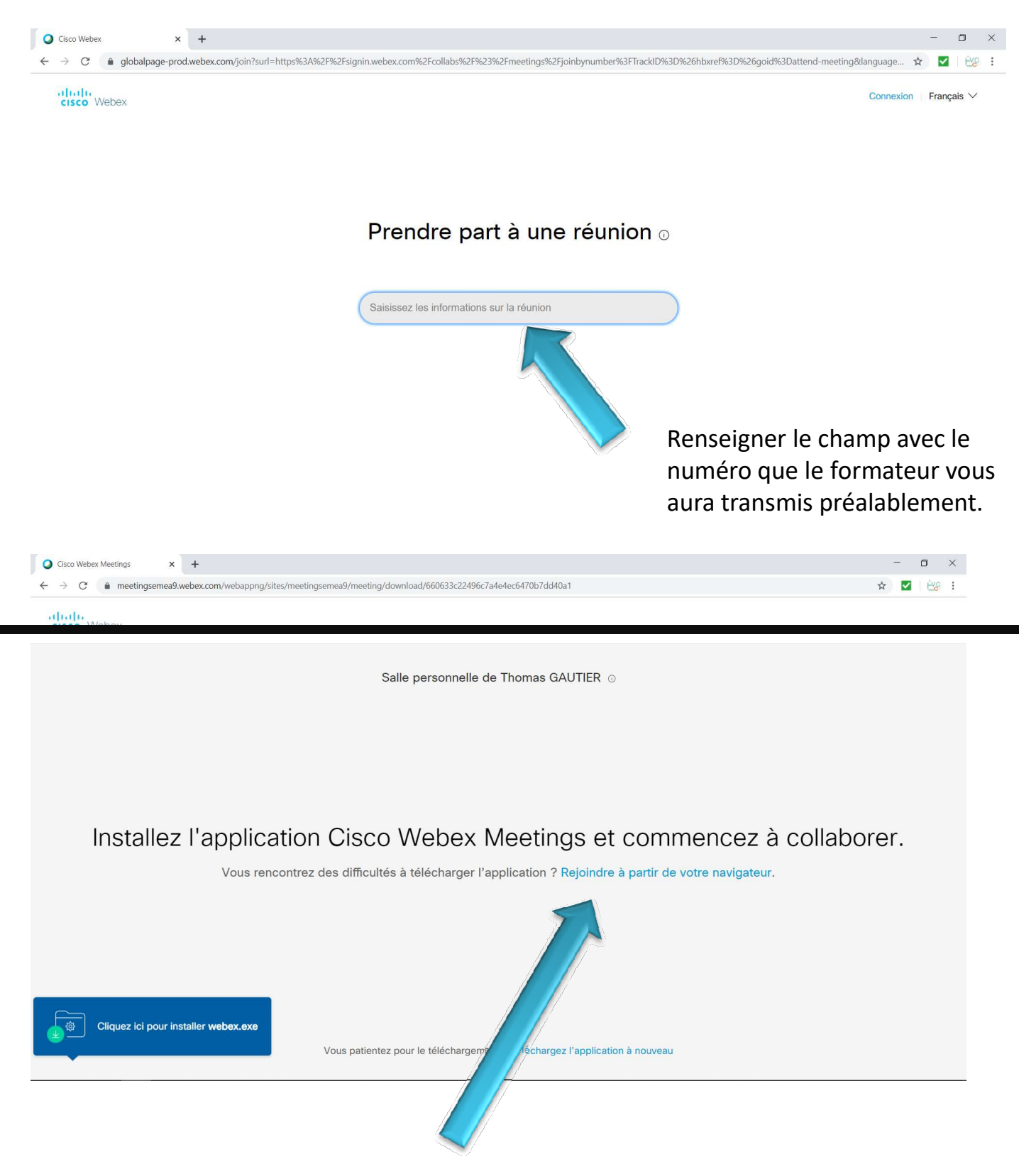

Si vous ne souhaitez pas installer l'application Webex, cliquez sur « **rejoindre à partir de votre navigateur** ». Sinon, installez l'application en suivant les instructions en bas à gauche de cet écran.

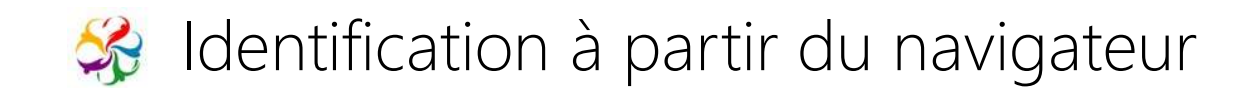

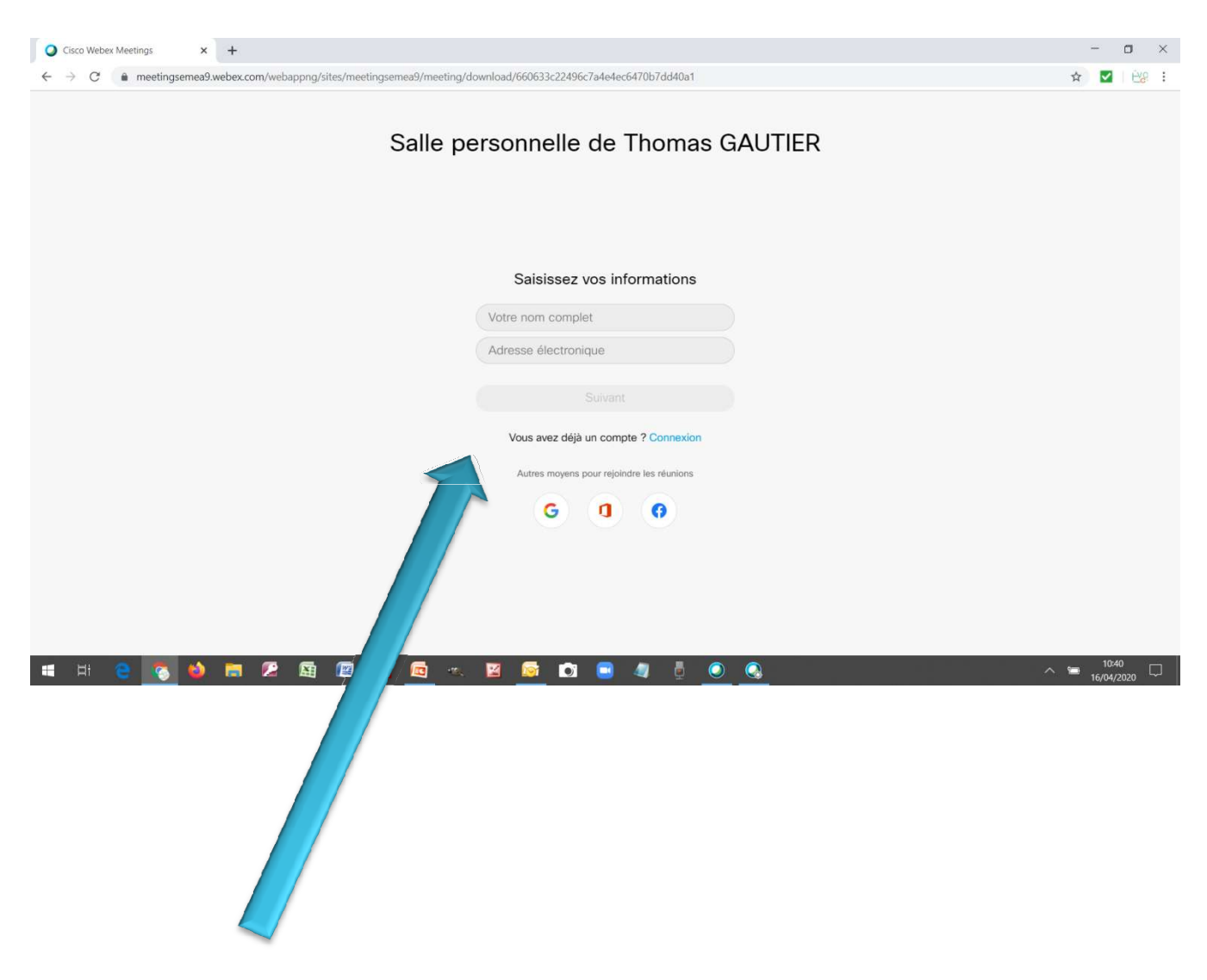

Renseignez les champs « NOM » et « MAIL », Ils permettent de vous identifier lors de la réunion. Validez.

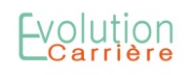

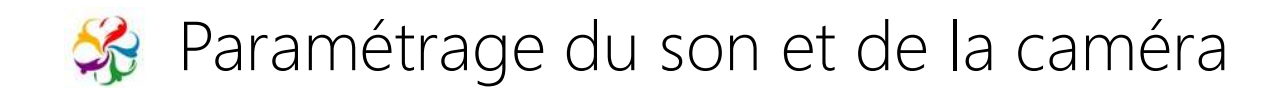

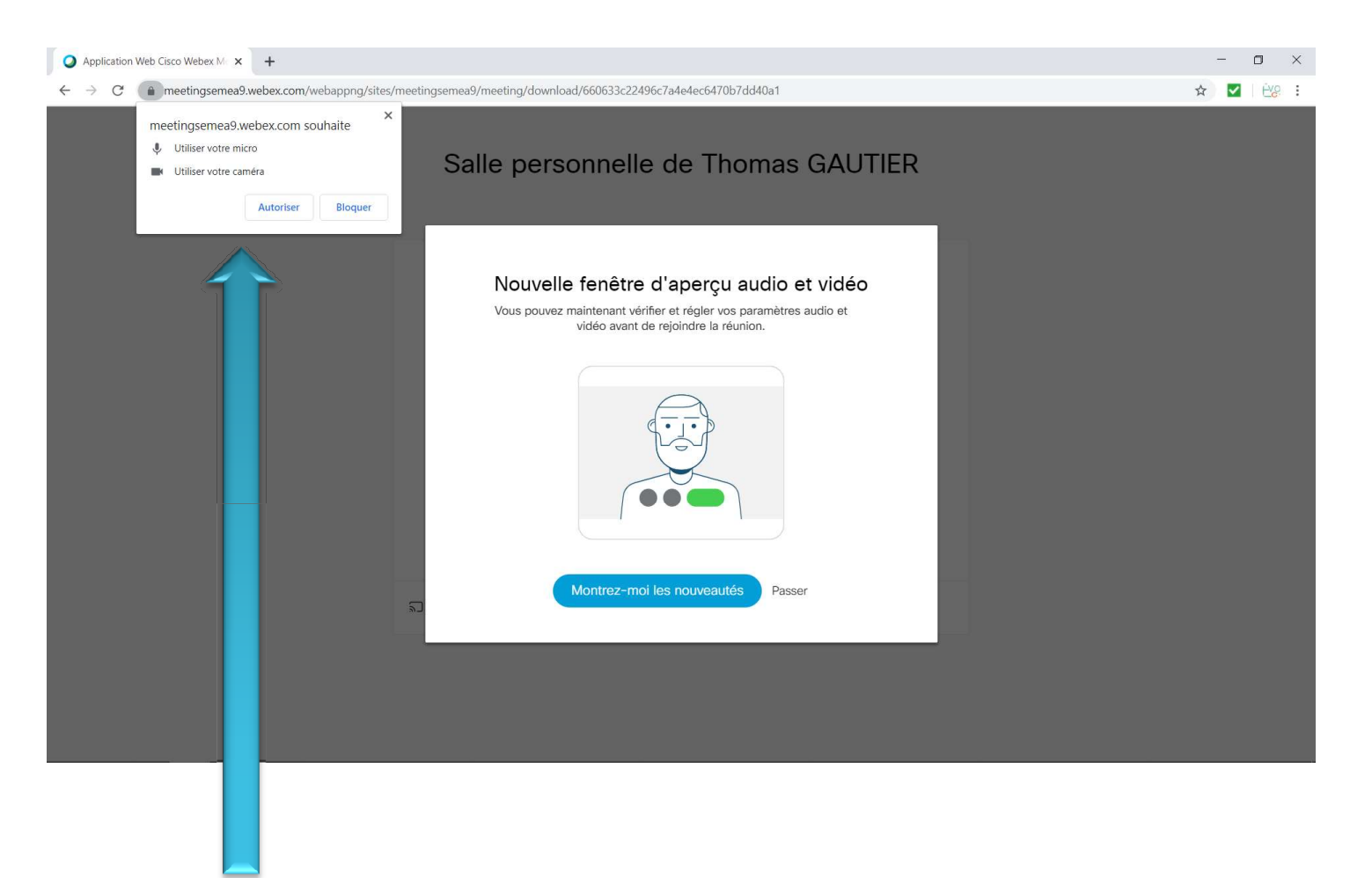

Il se peut que votre ordinateur demande l'autorisation d'accès à votre micro et caméra. Cliquez sur « **Autoriser »**.

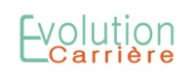

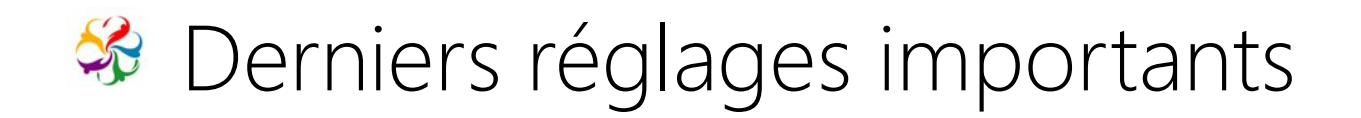

## Choix du mode audio

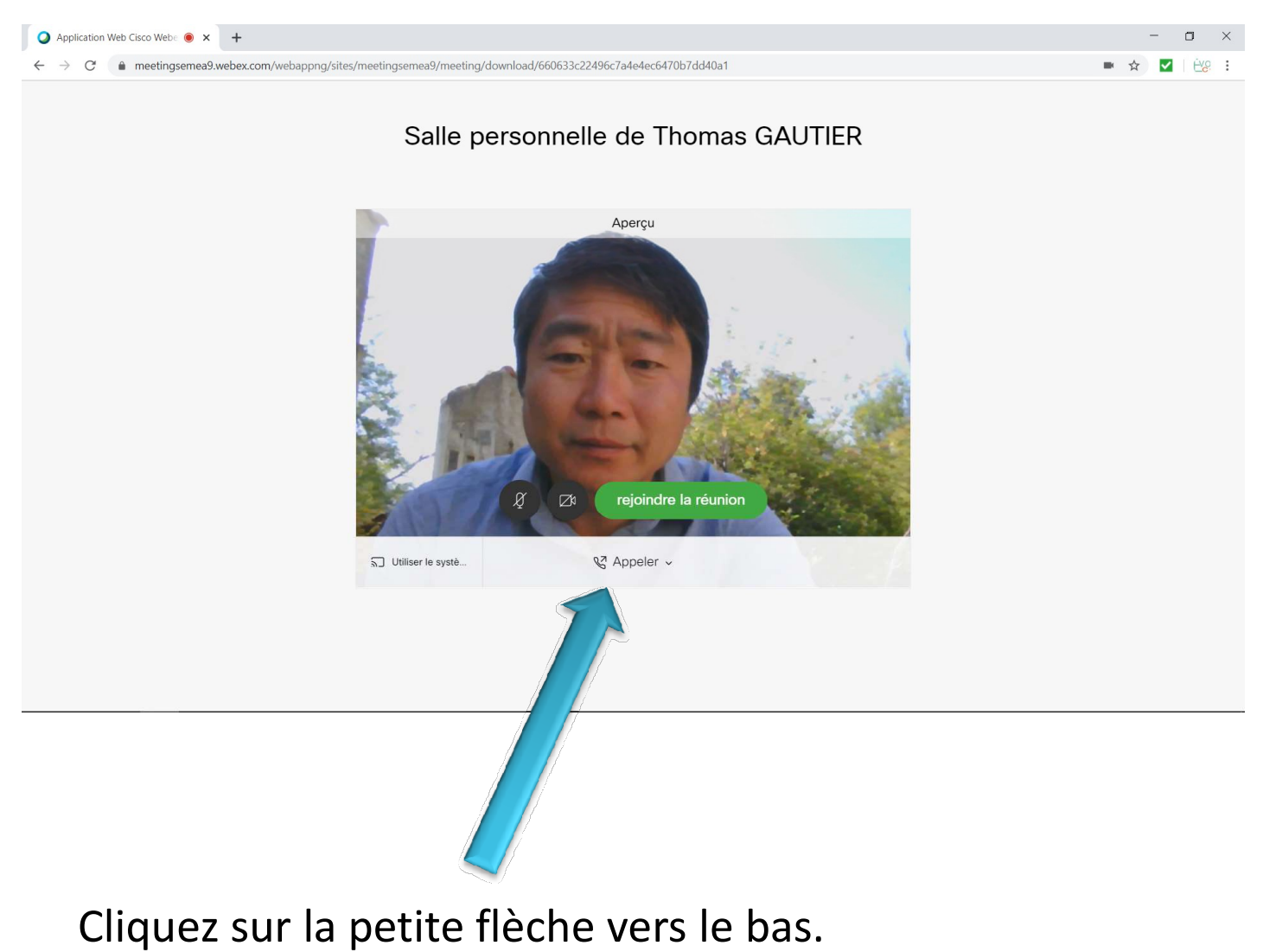

Vous aurez une liste de choix.

Choisissez « Utiliser l'ordinateur pour l'audio »

# Bonne formation !

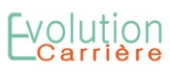

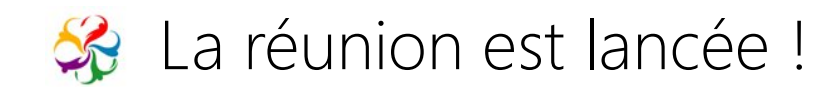

### Fonctionnalités :

• Si un bouton est rouge c'est que la fonctionnalité est désactivée.

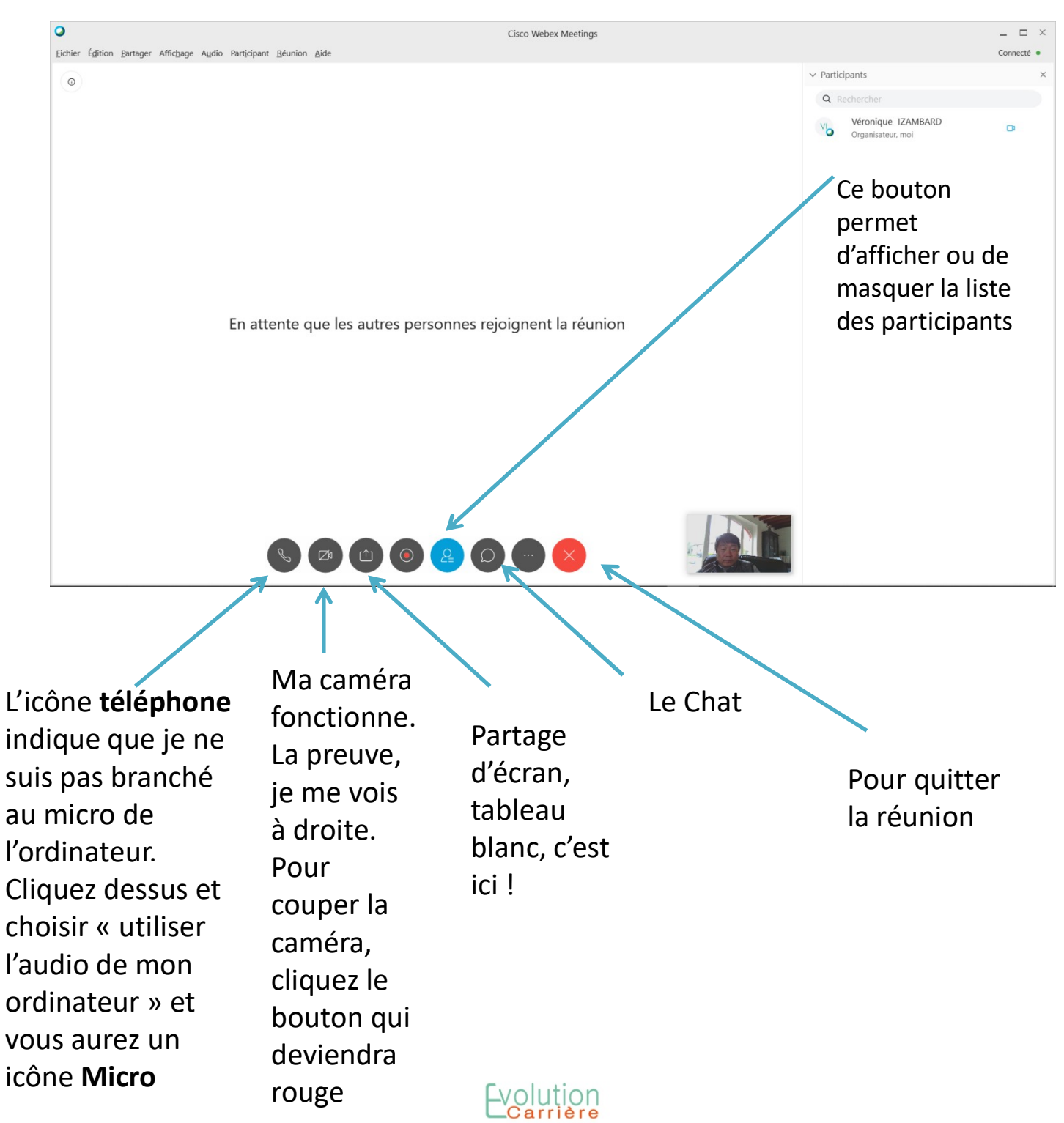